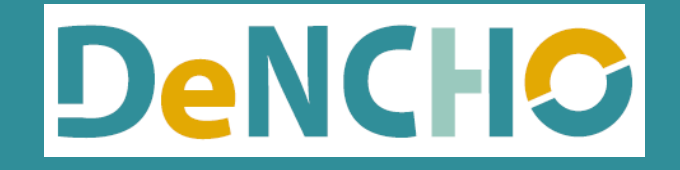

# 使い方ガイド

2023年09月20日版

#### DeNCHOとは?

DeNCHOはEメールやクラウドサービス等で授受した電子データと、紙で受領した取引関係書類のスキャナ保存について、電子帳 簿保存法の要件に則した形で対応できるクラウド証憑保管サービスです。DeNCHOはタイムスタンプの付与は行わず、保存した証 憑の訂正・削除ができない仕組みになっています。運用の際は必ず事務手続きを明らかにした書類や事務処理規定等のご用意をお 願いいたします。(国税庁HPのサンプルを参考に作成してください。)

KiCHOと合わせてご利用いただくと、証憑の保管と同時に仕訳が自動で作成できます。AI-OCR(現在無料)を利用すれば日付・ 取引先・金額の読み取り結果が自動でセットできます。

| 1. | 準備作業           |    |
|----|----------------|----|
|    | データ作成          | 3  |
|    | ID作成           |    |
| 2. | 証憑アップロード       |    |
|    | スマホアプリで撮影・送信   | 10 |
|    | DeNCHOからアップロード |    |
| 3. | ファイル検索         | 21 |
|    | 検索方法           | 21 |
|    | 項目説明           | 22 |
|    | 詳細表示           |    |

#### 1. 準備作業

### データ作成

- 1. KEEPER Clubに管理IDでログインします。
- クライアントマネージャーが開きます。既にデータ名が登録されている行に証憑を保管する場合は「選択」をクリックします。(5.に進みます。)「未登録」行にデータを作成する場合は「登録」をクリックします。
- 3. 「KEEPER ClubユーザーID登録」が開きます。英数字混合8文字~24文字でIDとパスワードを設定して「登録」をクリックします。

| <b>KEEPERClub</b>   |                |         |                 |                                                                                                    |     |
|---------------------|----------------|---------|-----------------|----------------------------------------------------------------------------------------------------|-----|
| クライアントマネージャー        | 全表示            | C Kicho | CHOBO 🔮 YOJITSU |                                                                                                    |     |
| □ コード順              |                |         | KEEPERClub      |                                                                                                    | 0 🕒 |
| 3-∟ ><br>報管未<br>報管未 | <i>▼ 〒−</i> 夕名 | - 担当    |                 | KEEPERClub ユーザーID登録<br>KEEPER Clubを利用するために各データごとのユーザーID・パスワードを登録してくださ                                                          |     |
|                     |                |         |                 | <ul> <li>ユーザーID <ul> <li> 英数字第合8文字~24文字 </li> <li> パスワード  </li> <li> (スワード(確認)  </li> <li> 英数字第合8文字~24文字 </li> </ul></li></ul> |     |
|                     |                |         |                 | 登録<br>クライアントマネージャーへ戻る                                                                                                    |     |
|                     |                |         | 1               | 3                                                                                                    |     |

5. 「KEEPER Clubクラウドサービス」が開きます。既にデータ名が登録されている行に証憑を保管する場合(2.で「選択」をクリックした場合)は左下の「DeNCHO」をクリックします。10.に進みます。

「未登録」行にデータを作成する場合(2.で「登録」をクリックした場合)は左上の「KiCHO」をクリックします。 (6.以降の作業が必要です。)

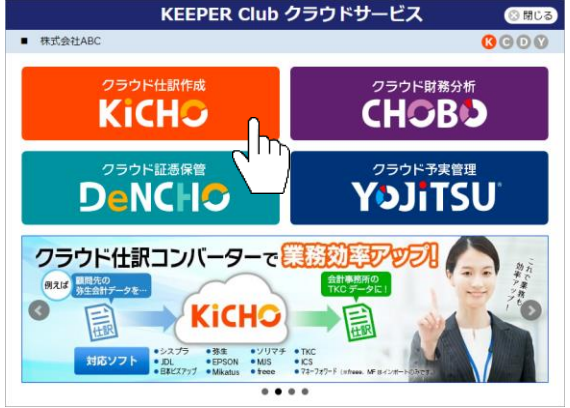

- 6. 「データ作成」が開きます。 Step1~3は画面の指示に従って処理を進めます。
- 「Step4 取込期間を選択」では、DeNCHOだけご利用の場合は「当期」、KiCHO・CHOBOもご利用の場合は「前期」を選びます。

|                                                                                                    |                  |                          |                      |                      |                   |                     | (?)  |
|----------------------------------------------------------------------------------------------------|------------------|--------------------------|----------------------|----------------------|-------------------|---------------------|------|
| 🗐 データ作成                                                                                                    | Step 🌆           | 込期間を選択                   |                      |                      |                   |                     |      |
| 1. データ区分の選択                                                                                                    | <mark>4</mark> ත | 使いの会計ソフトで作               | 成した試算表ファ             | アイル・仕訳ファ             | イルを利用して会          | <sub>会計データを作成</sub> | します。 |
| 2. 基本情報の登録                                                                                                    | ー レ<br>他         | シート・請求書取込み<br>のサービスもご利用の | を利用される場合<br>場合は、下記の表 | 合は「前期」がお<br>表を参考に取込期 | 勧めです。<br>間を選択してくカ | ごさい。                |      |
| COLOR         DBM           (回) データ作成         ()           1. データ区分の選択         ()           2. 基本情報の登録         ()           3. 消費税設定         ()           *4. 取込期間を選択         ()           レシート・請求書取込みを利用される場合は「前期」がお勧めです。           ()         ()           ()         ()           ()         ()           ()         ()           ()         ()           ()         ()           ()         ()           ()         ()           ()         ()           ()         ()           ()         ()           ()         ()           ()         ()           ()         ()           ()         ()           ()         ()           ()         ()           ()         ()           ()         ()           ()         ()           ()         ()           ()         ()           ()         ()           ()         ()           ()         ()           ()         ()           ()         ()< |                  | □ 4期前                    |                      |                      |                   |                     |      |
|                                                                                                    |                  | 仕訳インポート                  | 0                    | l ho                 | 0                 | 0                   | 0    |
| ●4. 取込期間を選択                                                                                                    |                  | 仕訳エクスポート                 | 0                    | C III                | 0                 | 0                   | 0    |
|                                                                                                    |                  | 仕訳帳・元帳・試算表               | 0                    |                      | 0                 | 0                   | 0    |
|                                                                                                    |                  | レシート・領収書取込み              | Δ                    | ~                    | 0                 | 0                   | 0    |
|                                                                                                    |                  | 仕訳入力                     | $\triangle$          | 0                    | 0                 | 0                   | 0    |
|                                                                                                    |                  | 銀行・クレジットカード取込み           | ×                    | 0                    | 7                 |                     |      |
|                                                                                                    |                  | 販売管理ソフト取込み               | 0                    | 0                    | 0                 | 0                   | 0    |
|                                                                                                    |                  | エクセル取込み                  | 0                    | 0                    | 0                 | 0                   | 0    |

4

 Step5 試算表ファイルの取込」ではご利用の会計ソフトを選択し、7.で「前期」を選択した場合は前期試算表ファ イル、「当期」を選択した場合は当期試算表ファイルをグレーの枠にドラッグアンドドロップしてStep7まで進みます。
 7.で「当期」を選んだ場合は9.を飛ばして10.に進めます。

| 🔳 データ作成                  | 5100 試算表ファイルの町 | <b>反込(前期)</b>       |                        |
|--------------------------|----------------|---------------------|------------------------|
| 1. データ区分の選択              | 5 まずは試算表ファイルカ  | いら取込みます。会計ソフトから 202 | 0/01/01 ~ 2020/12/31 Ø |
| 2. 基本情報の登録               | 試算表ファイルを出力し    | 、てクレーの枠の中にドラックしてくた  | EZV.                   |
| 3. 消費税設定                 | ● 試算表ファイルタ     | をまだ用意していない方はこちらの吐き  | 開出し方法へ                 |
| 4. 取込期間を選択               |                |                     |                        |
| 5、試算表の取込み(前期)            | ■ご利用の会計ソフトを選   | 択                   |                        |
|                          | キーバー財務(シスプラ)   | FX2 (TKC)           | 弥生会計(弥生)               |
| 6. 期首残高の確認(前期)           | JDL (JDL)      | 会計大将 (MJS)          | 財務応援/財務顧問R4 (EPSON)    |
| 7. 什訳取込(前期)              | 会計王 (ソリマチ)     | 財務処理db (日本ICS)      | A-Saas (Mikatus)       |
|                          | 発展会計(日本ピス゚アップ) | 会計freee (freee)     | MFクラウド会計 (マネーフォワード)    |
| 8 期末建高友確認(前期)            | PCA会計 (PCA)    | II                  | 大藏大臣(応研)               |
| O. HONOXIEFC HERE (HORM) |                |                     |                        |

9. 「Step7 仕訳ファイルの取込(前期)」も同様に、会計ソフトを選択後、前期仕訳ファイルをグレーの枠にドラッグ アンドドロップします。そのまま画面の通り処理を進めると「データ作成」が完了します。

| (国) データ作成<br>. データ区分の選択   | Step         仕訳ファイルの取込           会計ソフトで作成した仕部         2020(01/01-2020(1)) | (前期)<br>マファイルを取込みます。        |                     |
|---------------------------|---------------------------------------------------------------------------|-----------------------------|---------------------|
| 2. 基本情報の登録                | グレーの枠の中にドラッグ                                                              | るドロップしてください。                |                     |
| 3. 消費税設定                  | ■仕訳インポートする会計                                                              | ソフトを選択                      |                     |
| 4. 取込期間を選択                | キーバー財務(シスプラ)                                                              | FX2 (TKC)                   | 弥生会計 (弥生)           |
| 5 試験実の取込み(前期)             | JDL (JDL)                                                                 | 会計大将 (MJS)                  | 財務応援/財務顧問R4 (EPSON) |
| J. BIGHERO HOLLOF (H1991) | 会計王(ソリマチ)                                                                 | 財務処理db (日本ICS)              | A-Saas (Mikatus)    |
| 6. 期首残高の確認(前期)            | 発展会計(日本ピズアップ)                                                             | 会計freee (freee)             | MFクラウド会計(マネーフォワード)  |
| 7 任识取込(前期)                | PCA会計 (PCA)                                                               | 勘定奉行 (OBC)                  | 大蔵大臣 (応研)           |
|                           | e21まいスター (TKC)                                                            | ツカエル会計 (ビズソフト)              | フリーウェイ経理(フリーウェイジャパン |
| 9. データ作成完了                | 住駅ファイルをごちらにドラッ<br>または、クリックしてファイル<br>(300MBまで)                             | グ&ドロップ<br>登選択して下<br>CSV<br> | R住訳ファイル.csv 10000   |

9. KiCHOのホーム画面が開きます。「DeNCHO」アイコンをクリックします。

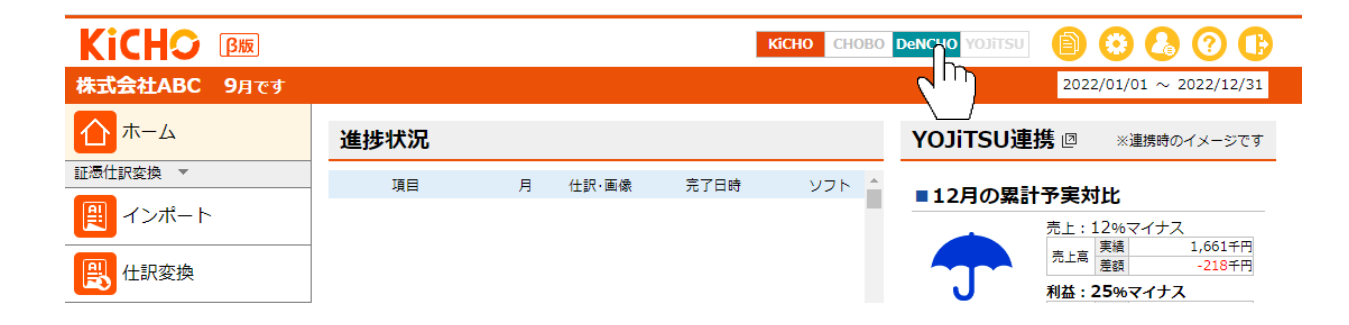

10.DeNCHOのホーム画面が開きます。

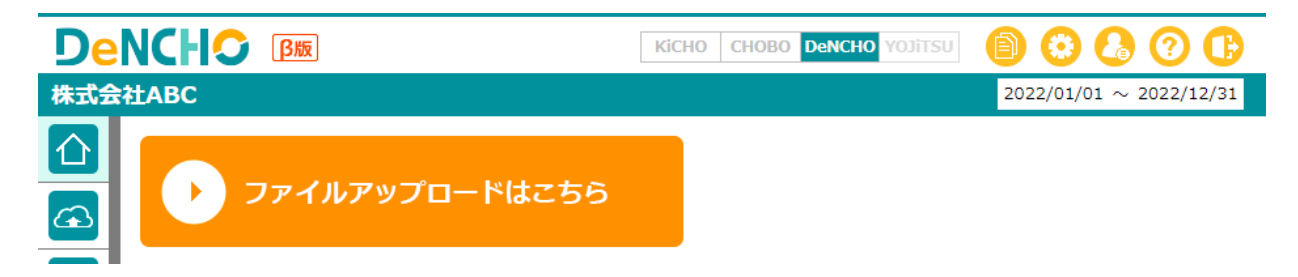

### ID作成

DeNCHOに領収書・レシート画像を送信する方法は以下2種類あります。

① スマートフォンで証憑を撮影して送信

② スキャナで証憑を画像ファイル(Jpeg又はpng)化、又は既に画像化されたファイルを直接DeNCHOで読み取り

①を行う場合はスマホIDの作成が必要です。最大10ID作成できます。(6頁参照)

②を顧問先企業が行う場合は共有IDの作成が必要です。1ID作成できます。(14頁参照)

①を行わず、②を会計事務所だけが行う場合はID作成は不要です。

**スマホIDの作成方法** ※スマートフォンで領収書・レシートを撮影・送信する場合に作成してください。

1. DeNCHOホーム画面右上の「ユーザー設定」をクリックします。

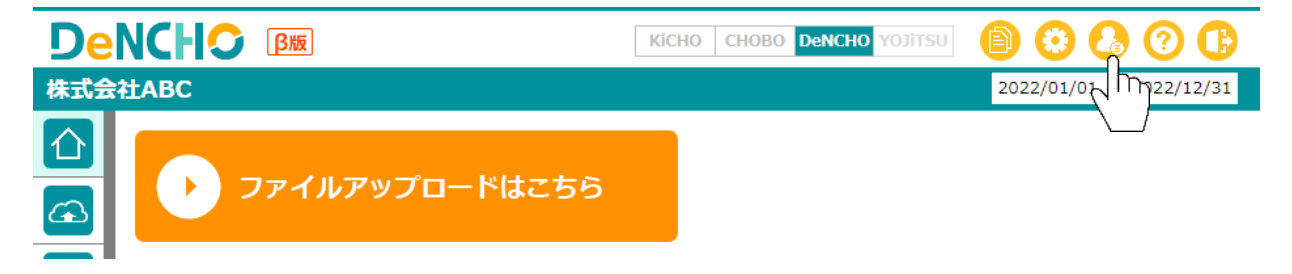

- 2. 「ユーザー設定」が開きます。「スマホID設定」をクリックします。
- 3. スマホで撮影した証憑を送信する担当者名とID・パスワードを登録します。部門を指定すると、部門担当者が送信した証憑がKiCHOで仕訳変換される際に、該当部門の仕訳に変換されます。(KiCHOで仕訳変換する際に部門を変更可能です。)入力が完了したら必ず「登録」をクリックしてください。ここで登録したID・パスワードとスマホアプリ用ページのURLを伝えるため、「本文コピー」を必ずご利用ください。

|               |     |                  |              |             |            |         |              | <b>?</b> |
|---------------|-----|------------------|--------------|-------------|------------|---------|--------------|----------|
| 🔒 ユーザー設定      | スマ  | 木利用者登録           |              |             |            |         |              |          |
| シリアル・ID・パスワード | スマ- | - トフォンなど撮影可能な端末で | でKiCHOにアクセスし | ,、領収書や請求書を挑 | 最影して送信する担当 | 当者を登    | 録し           | <br>ます。  |
| ご利用サービス       | (最大 | 10名まで登録可能です。)    |              |             |            |         |              |          |
| ご利用料金         | No  | 使用者名             | スマホID        | パスワード       | 部門         | 登録      | <i>0</i> IJ7 | 招待メール    |
| 共有ID設定        | 01  | 佐藤二郎             | abcd1234     | zyxw9876    | 共通部門       | 登録      | <i>/</i> //7 | 本文コピー    |
| フラホロ設定        | 02  |                  |              |             | 共通部門       |         |              | 本文コピー    |
|               | 03  |                  |              |             | 共通部門       | <u></u> | <b>þ</b> 17  | 本文コピー    |
| ホームへ戻る        | 04  |                  |              |             | 共通部門       | 登録      | <i>/</i> IJ7 | 本文コピー    |
|               | 05  |                  |              |             | 共通部門       | 登録      | <i>7</i> IJ7 | 本文⊐ピー    |
|               | 06  |                  |              |             | 共通部門       | 登録      | <i>7</i> IJ7 | 本文コピー    |
|               | 07  |                  |              |             | 共通部門       | 登録      | <i>1</i> 117 | 本文コピー    |
|               | 08  |                  |              |             | 共通部門       | 登録      | <i>1</i> 117 | 本文コピー    |
|               | 09  |                  |              |             | 共通部門       | 登録      | <i>1</i> 17  | 本文コピー    |
|               | 10  |                  |              |             | 共通部門       | 登録      | <i>9</i> 97  | 本文コピー    |

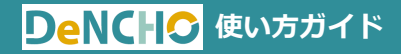

共有IDの作成方法 ※顧問先企業が自ら証憑の保管を行う場合に作成してください。

1. DeNCHOホーム画面右上の「ユーザー設定」をクリックします。

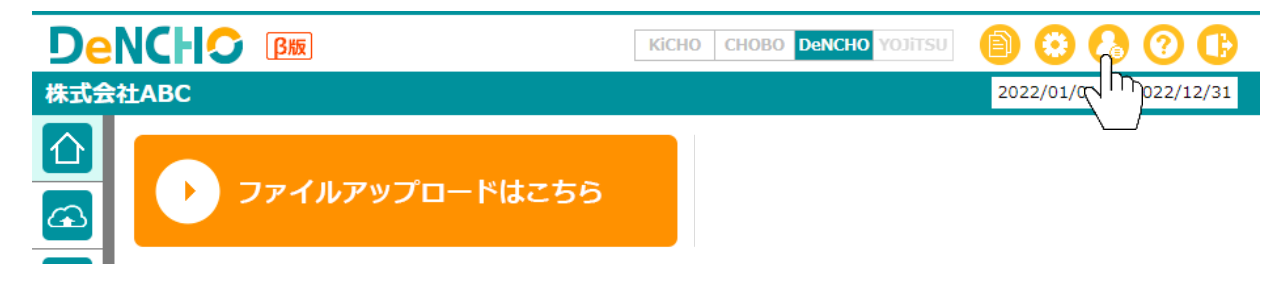

- 2. 「ユーザー設定」が開きます。「共有ID設定」をクリックします。
- 3. DeNCHOを使用する顧問先企業の担当者名とID・パスワードを登録します。入力が完了したら必ず「共有IDを登録する」をクリックしてください。IDを発行した旨を顧問先企業の担当者に知らせる際は「メール本文を用意する」をご利用ください。

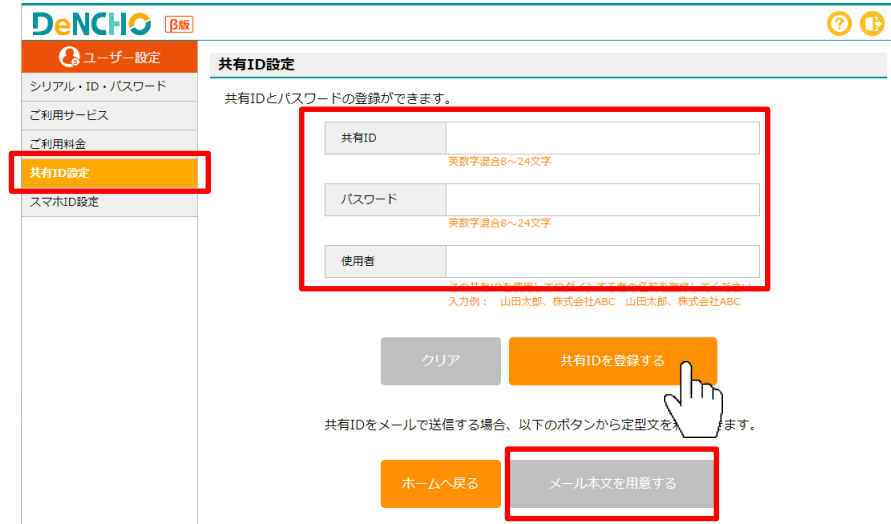

2. 証憑アップロード

#### スマホアプリで撮影・送信

スマホアプリにログインするには事前にスマホIDの発行が必要です。(6頁を参照してください。)

- 1. スマホ用のURLは https://app.keeperclub.net/sp です。必ずスマートフォンでアクセスしてください。
- 2. スマホIDとパスワードを入力してログインをタップします。

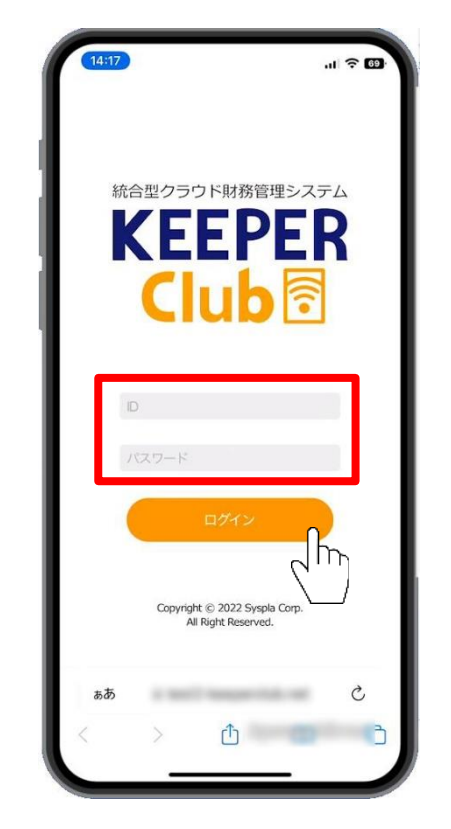

- 3. 「DeNCHO」をタップします。
  - ※「KiCHO」は電子帳簿保存法に則した証憑保管は行わず、単に証憑から仕訳を作成するだけの場合に選択します。詳細は「KiCHO使い方ガ イド」でご確認ください。
- 4. 複数ファイルを一斉送信する場合は同種の証憑であることが必要など注意事項をお読みの上、OKをタップします。
- 5. これからスマホで撮影・送信する証憑の種別に合わせ、オレンジ色の「領収書/請求書/その他」をタップします。
  - ※「通帳」は現時点では未対応のため選択できません。

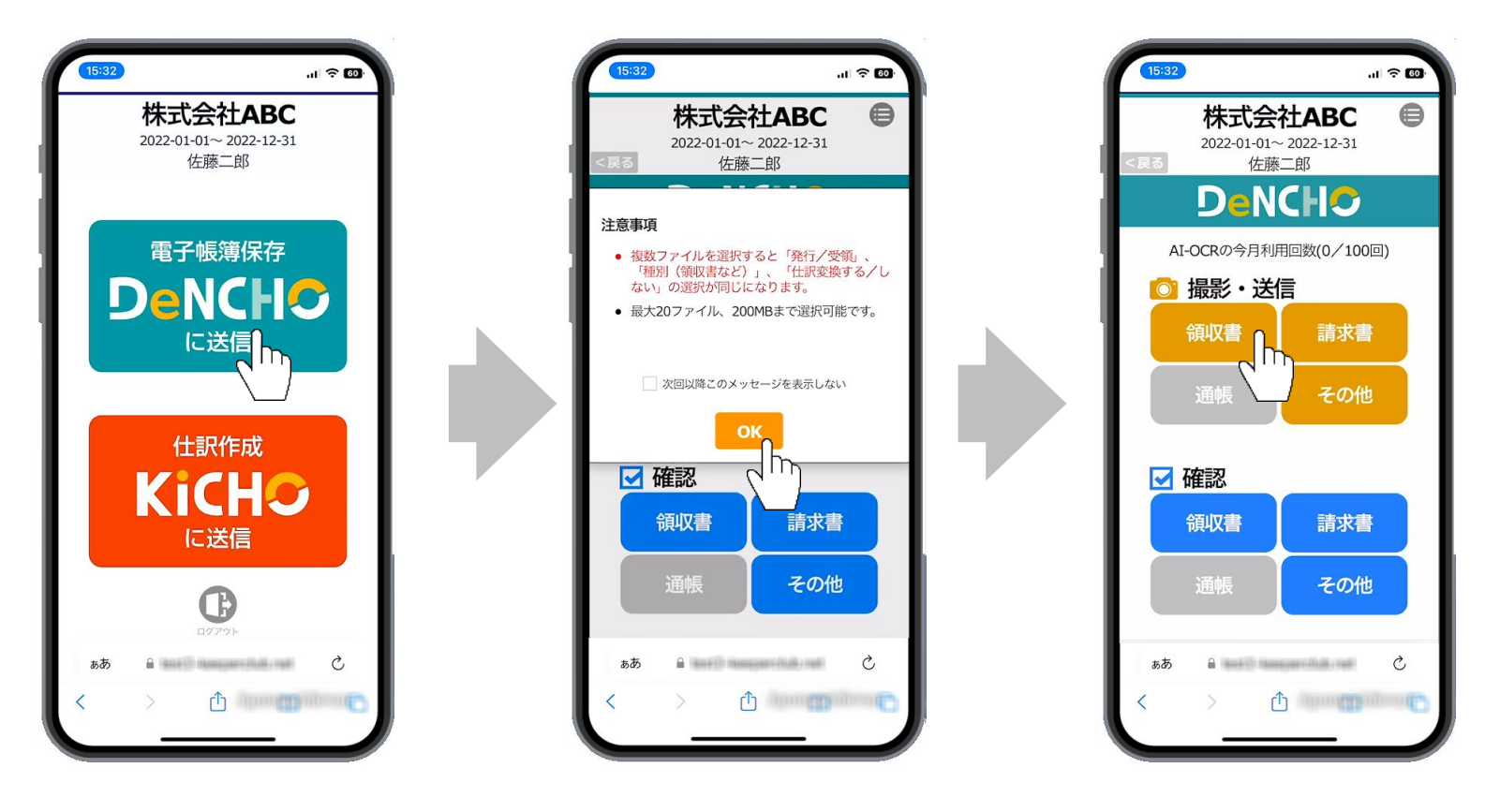

- 6.「写真ライブラリ※」を選択するとカメラロールに撮り貯めた証憑を選択して送信できます。(複数送信可)「写真またはビデオを撮る※」を選択すると撮影モードに移り、1枚ずつ撮影して送信になります。「ブラウズ※」は所定の場所に保存された証憑を選択して送信できますが、通常は使用しません。
- 7.6.で「写真またはビデオを撮る※」を選択すると撮影モードに切り替わります。5.で選択した証憑を撮影します。
- 8.「写真を使用※」をタップすると証憑画像がDeNCHOに送信されます。取り直す場合は「再撮影※」をタップします。

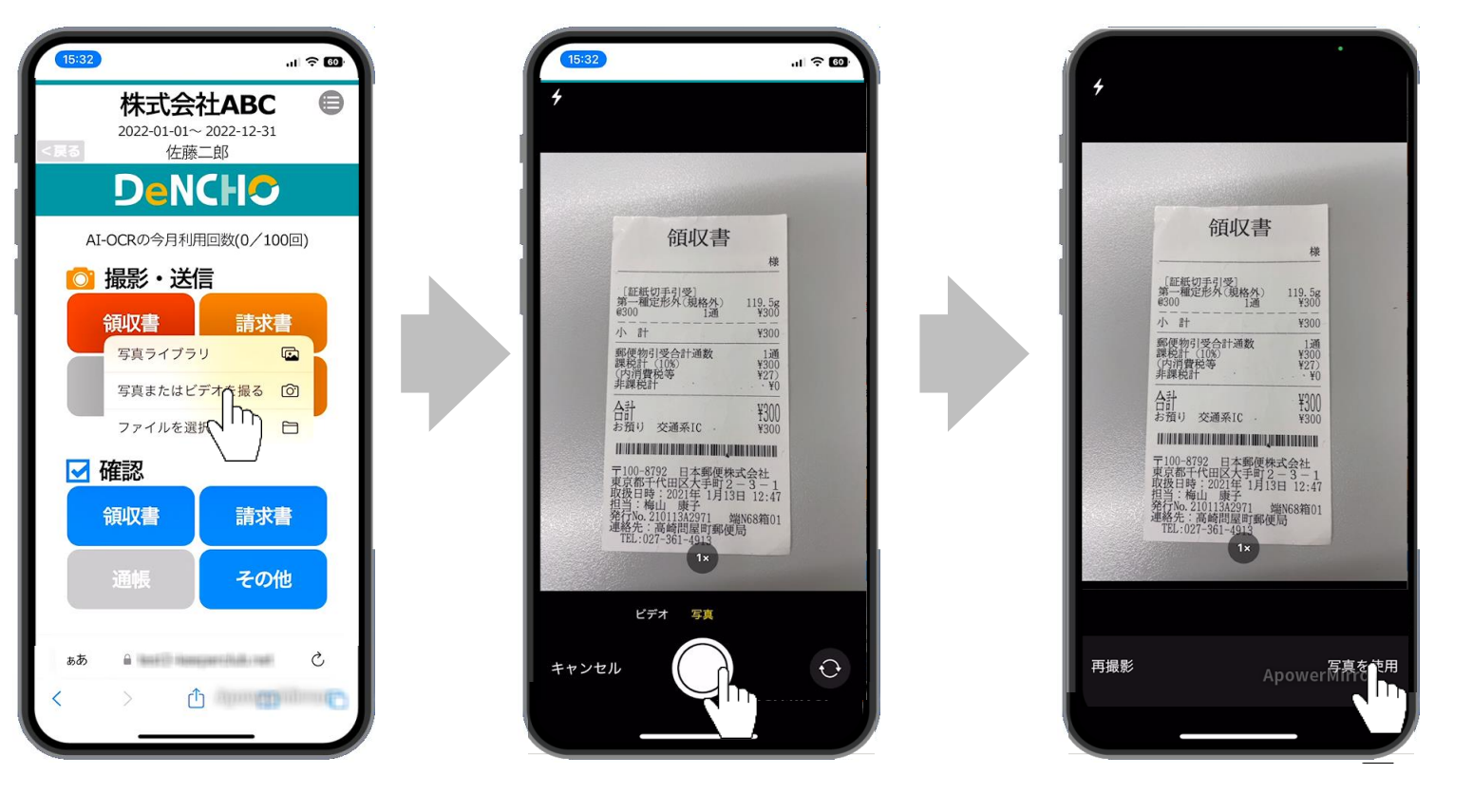

※機種により表現が異なりますので適宜お読み替えください。

- 9. これから送信する証憑の諸情報を入力する画面が表示されます。「スキャナ保存|電子取引」「仕訳変換する|仕訳 変換しない」「受領|発行」の選択は必須です。「取引日付」「取引先」「合計金額」は電子帳簿保存の必須項目で すが、スマホから送信する時点では空白のままで送信可能です。一番下までスクロールすると表示される「OK」を タップするとDeNCHOへの送信が完了します。
  - ※「仕訳変換する」を選択するとDeNCHOに証憑が送信されると同時にKiCHOで仕訳が作成されます。
  - ※ 「仕訳変換する」「領収書」「受領」を選択した場合は「現金」など支払科目を指定してください。
  - ※ 「仕訳変換する」「領収書/納品書/請求書」「受領」を選択し、「取引日付」「取引先」「合計金額」「10%税込」~「非課税」に未入力の項目があ る状態で送信した場合はAI-OCRによる読み取りが行われます。
  - ※「10%税込」~「非課税」を入力する場合は、「10%税込」~「非課税」の計が「合計金額」と一致するように入力してください。
  - ※ 「仕訳変換しない」「領収書/納品書/請求書」「受領」を選択し、「取引日付」「取引先」「合計金額」に未入力の項目がある状態で送信した場合は AI-OCRによる読み取りが行われます。

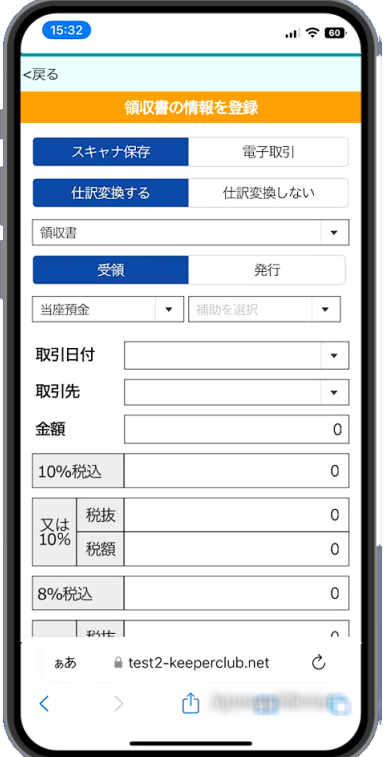

- 10. 6.で「フォトライブラリ※」を選択した場合は選択モードに切り替わります。4.で選択した証憑をタップします。(複 数選択可)5.で選択した証憑以外の画像は選択しないでください。
- 11. 「追加※」をタップするとこれから送信する証憑の諸情報を入力する画面が表示されます。一番下までスクロールすると表示される「OK」をタップするとDeNCHOへの送信が完了します。
  - ※ 10.で選択した証憑すべてに同一の情報が登録されますのでご注意ください。
  - ※ 「取引日付」以下は入力不可です。

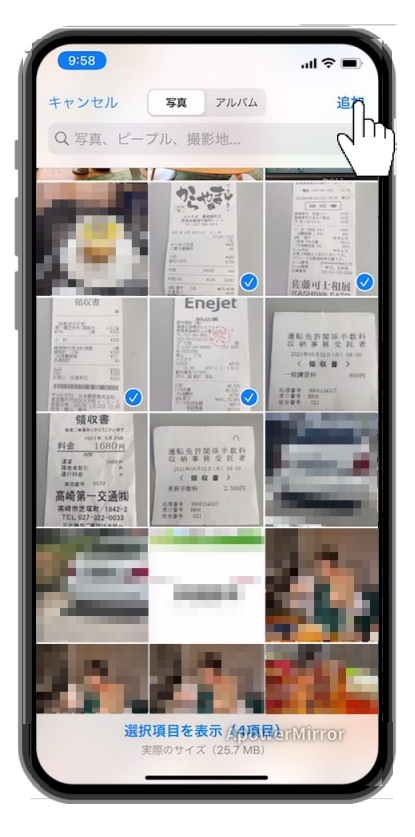

<戻る 領収書の情報を登録 スキャナ保存 電子取引 仕訳変換する 仕訳変換しない 領収書 -受領 発行 取引日付 . 取引先 . 全間 Ö 10%853 Ö 0 积损 **花法** 6285 Ö 8%853 0 Ö 积毁 쟶 8285 ð Ċ a.8i Annual Colds and

※機種により表現が異なりますので適宜お読み替えください。

11. 誤って証憑を送信した場合は青色の「領収書/請求書/その他」をタップします。自分のスマホIDで送信が完了したレシート・領収書が確認できます。

※ 既にKiCHO側で仕訳変換が完了した証憑画像は表示されません。

- 12. 「選択」をタップすると画像が選択可能になります。ゴミ箱アイコンをタップすると、選択した画像がゴミ箱に移動 されます。
  - ※ DeNCHOはタイムスタンプを付与せず、保管後の証憑の訂正・削除を不可としていますので、完全削除ではなく。ゴミ箱移動になります。

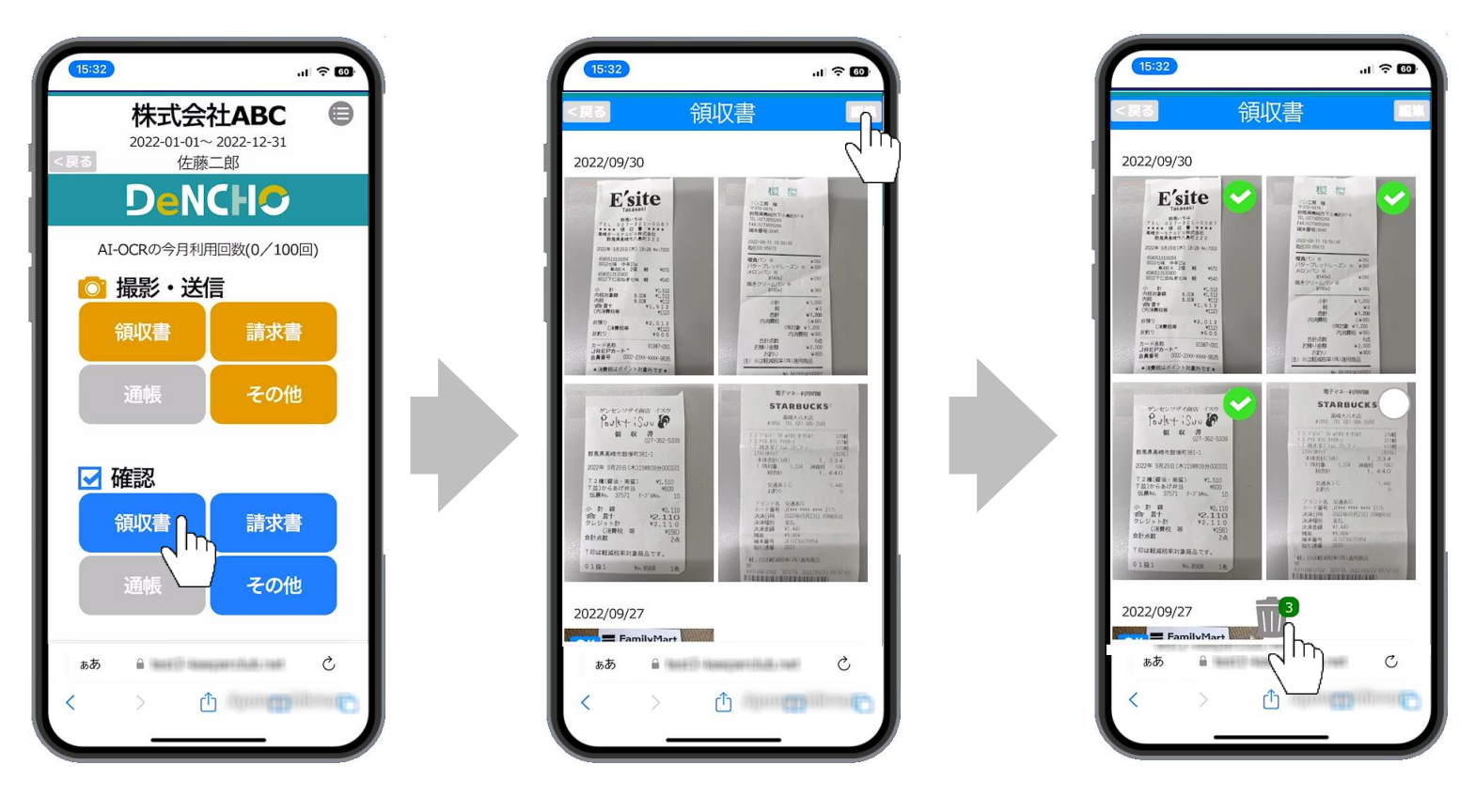

#### DeNCHOからアップロード

ファイル化された証憑を直接DeNCHOでアップロードします。最大20ファイル、合計200MBまで同時にアップロード可能です。ファイル形式はJPEG、PNG、PDFに対応しています。電子帳簿保存法に則して保管する必要のない証憑を仕訳変換する場合は、KiCHOをご利用ください。

- 1. 証憑のアップロード作業を会計事務所が行う場合は管理IDでログインし、クライアントマネージャー経由でホーム画面に進みます。顧問先企業が行うの場合は事前に発行した共有ID (9頁参照)でログインし、KEEPER Clubクラウドサービスの選択画面でDeNCHOを選択します。
- 2. DeNCHOホーム画面に進みます。「ファイルアップロードはこちら」又はアップロードアイコンをクリックします。

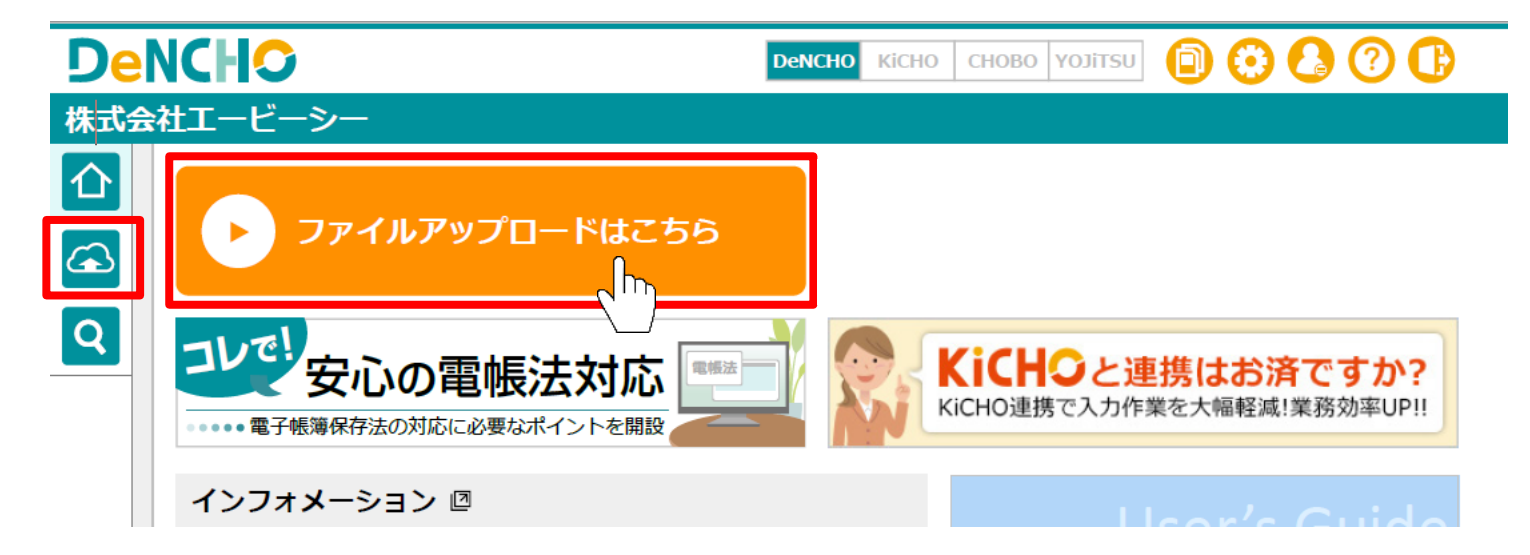

3. 証憑アップロード画面が開きます。ファイル化された証憑(JPEG、PNG、PDF)をグレーの枠にドラッグアンドド ロップします。グレーの枠をクリックしてファイル選択画面を開くこともできます。複数選択する場合は同じ種類の 証憑を選択してください。(領収書と請求書など、種類が異なる証憑を同時に選択しないでください。)

| De  | NCHO                                                                      | KiCHO CH                 | 10B0 DeNCHO YOJi                                | su 📋                        | 0 🔕                 | ₿     |
|-----|---------------------------------------------------------------------------|--------------------------|-------------------------------------------------|-----------------------------|---------------------|-------|
| 株式会 | 社ABC                                                                      |                          |                                                 | 2023,                       | /01/01 $\sim$ 2023/ | 12/31 |
|     | アップロード                                                                    |                          |                                                 |                             |                     |       |
|     | 複数ファイルをアップする場合は「発行/受領」 <del>「種別(</del> 領<br>ファイル (ipg、png、pdf) をど ッグ&ドロップ | で書など)」、                  | 仕訳変換する/しない.                                     | の選択が同じ(                     | こなります。              | *     |
| Q   | または、クリックしてファイ Rして下さい。<br>複数選択可(最大20ファイル、200MBまで)                          |                          |                                                 |                             |                     | *     |
|     |                                                                           | PNG<br>PNG<br>PNG<br>種別を |                                                 | 仕訳変換する<br>受領 発行             | 仕訳変換しない             | Â     |
|     |                                                                           | 取引日付                     |                                                 |                             |                     |       |
|     |                                                                           | 取引先                      |                                                 |                             | •                   |       |
|     |                                                                           | 金額                       |                                                 | 0                           |                     |       |
|     |                                                                           | 電話番号                     |                                                 |                             |                     |       |
|     |                                                                           | 登録番号                     |                                                 |                             |                     |       |
|     |                                                                           |                          | □ 適格請求書                                         |                             |                     |       |
|     |                                                                           | 10%税込                    | 0                                               | 又は                          |                     |       |
|     |                                                                           | 10%税抜                    | 0                                               | 消費税額                        |                     | 0     |
|     | キャンセル アップロード                                                              | ▼ AI-(<br>※16ペー<br>PDFフ  | DCRを使用する (今月<br>ジ以上のPDFファイル及t<br>ァイルはAI-OCRを使用で | の使用回数3ノ<br>バスワード付き<br>きません。 | 100回)<br>の          |       |

4.3.で選択した証憑がプレビュー表示されます。複数選択した場合は「<」「>」で前後の証憑に切り替えられます。

| De  | NCH               | 0                                                                        |                                                                                     |                                                                                                |            | Kicho Ch                            | IOBO DeNCHO YOJ                                              | IITSU 📋                         | 00                    | ₿    |
|-----|-------------------|--------------------------------------------------------------------------|-------------------------------------------------------------------------------------|------------------------------------------------------------------------------------------------|------------|-------------------------------------|--------------------------------------------------------------|---------------------------------|-----------------------|------|
| 株式会 | 社ABC              |                                                                          |                                                                                     |                                                                                                |            |                                     |                                                              | 202                             | 3/01/01 $\sim$ 2023/1 | 2/31 |
|     | アツ                | プロード                                                                     | 2                                                                                   |                                                                                                |            |                                     |                                                              |                                 |                       |      |
| G   | 複数ファ              | イルをアッフ                                                                   | プする場合は「                                                                             | 発行/受領」、                                                                                        | 「種別(領」     | 収書など)」、「<br>目 image1.1              | 仕訳変換する/しない<br>ipg 取習る                                        | い」の選択が同じ<br>3 目 image2          | ンになります。<br>.ipg 取省(   |      |
| Q   | ファ-<br>また(<br>複数) | イル(jpg、<br>は、クリック<br>選択可(最大                                              | png、pdf)を<br>フレてファイル<br>た20ファイル・                                                    | をドラッグ&ド<br>レを選択して下<br>、200MBまで)                                                                | ロップ<br>さい。 | ☐ image3. ☐ image3. ☐ image5 7ァイルをク | jpg 取消<br>jpg 取消<br>リア                                       | image4                          | .jpg 取消               | 8    |
| _   | +                 | 1,                                                                       | /5の画像を                                                                              | 表示                                                                                             |            | スキャナ保存                              | 電子取引                                                         | 仕訳変換する                          | 仕訳変換しない               |      |
| •   | -                 | (株)ABC御中<br>10月分 1<br>日付<br>10/1<br>10/2<br>10/3<br>三<br>合計 153<br>10%対象 | 請求書<br>20<br>153,000円(税2<br>品名<br>豚肉※<br>玉子※<br>包装紙<br>:<br>3,000円消費郡<br>99,000円消費郡 | 023年10月31日<br>込)<br>金額<br>10,000円<br>5,000円<br>3,000円<br>:<br>13,000円<br>税 13,000円<br>税 9,000円 | >          | 種別を選択 取引日付 取引先 金額 電話番号 登録番号         | ▼<br>【 【 【 【 【 【 【 【 【 【 【 【 【 【 【 【 【 】 【 】 【 】 】 】 】 通格請求書 | 受領     発行                       | <b>v</b>              |      |
| _   |                   | R06\$1\$                                                                 | 54 000円 活費                                                                          | 18 4 000円                                                                                      |            | 10%税込                               |                                                              | 又は                              |                       |      |
|     |                   |                                                                          |                                                                                     |                                                                                                |            | 10%税抜                               |                                                              | 消費税額                            |                       | •    |
|     |                   | <b>+</b> 7)                                                              | ンセル                                                                                 | アッ                                                                                             | プロード       | ✓ AI-0<br>※16ペー<br>PDFフ:            | DCRを使用する (今<br>ジ以上のPDFファイルス<br>ァイルはAI-OCRを使用                 | :月の使用回数3<br>なびパスワード付:<br>できません。 | s/100回)<br>きの         |      |

5. 赤枠の項目は必須です。3.で選択した証憑に合わせてお選びください。

「仕訳変換する」を選ぶとDeNCHOへの証憑アップロードと同時にKiCHOに仕訳が作成されます。

#### AI-OCRについて

※ 「AI-OCRを使用する」にチェックした状態で「領収書/納品書/請求書」「受領」を選ぶとAI-OCRが利用可能です。「仕訳変換しない」の場合は電子 帳簿保存法の要件である「取引日付」「取引先」「合計金額」に空欄の項目がある状態でアップロードすると、空欄の項目にAI-OCRの読み取り結果が セットされます。 「仕訳変換する」の場合は加えて「10%税込」~「非課税」に空欄の項目がある状態でアップロードすると、空欄の項目にAI-OCRの 読み取り結果がセットされます。

| + |                | 1/5の画像を            | 表示               | Ľ    | スキャナ保存                  | 電子取引                                      | 仕訳変換する                             | 仕訳変換しない       |
|---|----------------|--------------------|------------------|------|-------------------------|-------------------------------------------|------------------------------------|---------------|
| - |                | 請求書                |                  |      | 種別を選択                   | •                                         | 受領 発行                              |               |
|   | ㈱ABC御中<br>10月分 | 中 2<br>153,000円(税) | 023年10月31日<br>込) |      | 取引日付                    |                                           | <b>T</b>                           |               |
|   | 日付             | 品名                 | 金額               |      | 取引先                     |                                           |                                    | ~             |
|   | 10/1           | 豚肉 ※               | 10,000円          |      | 全殖                      |                                           |                                    |               |
|   | 10/2           | 玉子 ※               | 5,000円           |      | M HR                    |                                           |                                    |               |
|   | 10/3           | 包装紙                | 3,000円           |      | 電話番号                    |                                           |                                    |               |
|   | :              | :                  | :                |      | 登録番号                    |                                           |                                    |               |
|   | 合計 1<br>10%対象  | .53,000円 消費税       | 税 13,000円        |      |                         | 適格請求書                                     |                                    |               |
|   | 806412         | 54 000円 酒費         | 18 4 non円        |      | 10%税込                   |                                           | 又は                                 |               |
|   |                |                    |                  |      | 10%税抜                   |                                           | 消費税額                               |               |
|   |                |                    |                  |      | 8%税込                    |                                           | 又は                                 |               |
|   |                |                    |                  |      | 8%税抜                    |                                           | 消費税額                               |               |
|   |                |                    |                  |      | 非課税                     |                                           |                                    |               |
|   |                |                    |                  |      | メモを入力                   |                                           |                                    |               |
|   |                |                    |                  |      |                         |                                           |                                    |               |
|   |                |                    |                  |      |                         |                                           |                                    |               |
|   | <b></b> #†     | ッンセル               | アッ               | プロート | × AI-(<br>※16ペー<br>PDFフ | OCRを使用する (<br>ジ以上のPDFファイ)<br>ァイルはAI-OCRを使 | (今月の使用回数3<br>ル及びパスワード付き<br>用できません。 | s/100回)<br>きの |

- 6. 3.で1証憑だけ選択した場合に入力可能です。(複数選択の場合は入力できません。)「取引日付」「取引先」「合計 金額」は電子帳簿保存の必須項目ですが、アップロードの時点では空白のままでも構いません。「10%税込」~「非 課税」を入力する場合は「10%税込」~「非課税」の計が「合計金額」と一致するように入力してください。
- 7.「アップロード」をクリックすると、証憑のアップロードが実行されます。「領収書/納品書/請求書」「受領」を 選んで「AI-OCRを使用する」にチェックして「アップロード」をクリックした場合は、「取引日付」「取引先」「合 計金額」(「仕訳変換する」の場合は加えて「10%税込」~「非課税」)に空欄の項目があると空欄の項目にAI-OCRの読み取り結果がセットされます。

| + | :               | 1/5の <mark>画像</mark> を    | 表示                    |    | スキャナ保存                     | 電子取引                                        | 仕訳変換する                         | 仕訳変換しない       |     |
|---|-----------------|---------------------------|-----------------------|----|----------------------------|---------------------------------------------|--------------------------------|---------------|-----|
| - |                 | 請求書                       |                       |    | 種別を選択                      | •                                           | 受領 発行                          |               |     |
|   | (㈱ABC御中<br>10月分 | ,                         | 023年10月31日<br>込)      |    | 取引日付                       | -                                           | ]                              |               |     |
|   | 日付              | 品名                        | 金額                    |    | 取引先                        |                                             |                                | *             |     |
|   | 10/1            | 豚肉 ※                      | 10,000円               |    | 今茹                         |                                             |                                |               |     |
|   | 10/2            | 玉子 ※                      | 5,000円                |    | 亚的                         |                                             |                                |               |     |
|   | 10/3            | 包装紙                       | 3,000円                |    | 電話番号                       |                                             |                                |               |     |
|   | :               | :                         | :                     |    | 登録番号                       |                                             |                                |               |     |
|   | 合計 1.<br>10%対象  | 53,000円 消費和<br>99,000円 消費 | 税 13,000円<br>税 9,000円 |    |                            | 適格請求書                                       |                                |               |     |
|   | 8069198         | 54 000円 過費                | 1월 4 000円             |    | 10%税込                      |                                             | 又は                             |               |     |
|   |                 |                           |                       |    | 10%税抜                      |                                             | 消費税額                           |               |     |
|   |                 |                           |                       |    | 8%税込                       |                                             | 又は                             |               |     |
|   |                 |                           |                       |    | 8%税抜                       |                                             | 消費税額                           |               |     |
|   |                 |                           |                       |    | 非課税                        |                                             |                                |               |     |
|   |                 |                           |                       |    | メモを入力                      |                                             |                                |               |     |
|   |                 |                           |                       |    |                            |                                             |                                |               |     |
|   |                 |                           |                       |    |                            |                                             |                                |               | -// |
|   | <b>+</b> 7      | ンセル                       | דש                    | プロ | ▲ AI-C<br>**16ペー:<br>PDFファ | OCRを使用する (今<br>ジ以上のPDFファイル<br>マイルはAI-OCRを使用 | :月の使用回数3<br>なパスワード付:<br>できません。 | ×/100回)<br>きの |     |

3. ファイル検索

#### 検索方法

スマホアプリで撮影・送信、及びDeNCHOで直接アップロードした証憑は「ファイル検索」で確認できます。

1. ホーム画面で検索アイコンをクリックします。

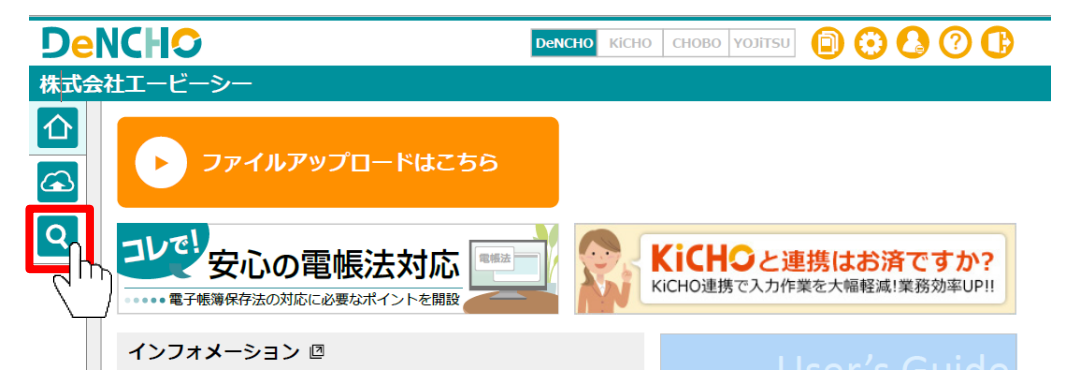

 ファイル検索」が開きます。アップロード順に全証憑がリスト表示されています。指定した条件に合致する証憑に 絞って表示する場合は「アップロードした書類はこちらで検索」左側の▼をクリックしてください。各項目の説明は

| 次頁以降 | をお読みくださ      | <i>.</i>             |            |       |      |       |     |     |     |      |        |                     |              |
|------|--------------|----------------------|------------|-------|------|-------|-----|-----|-----|------|--------|---------------------|--------------|
|      |              |                      |            |       |      |       |     |     |     |      |        |                     |              |
|      | ファイル検索       |                      |            |       |      |       |     |     |     |      |        |                     |              |
|      | マリンロードした書類はご | ちらで <mark>検</mark> 索 | Q 検索       | (素クリア | ゴミ箱の | )ファイル | 表示  |     |     |      |        |                     |              |
| Q    |              |                      |            |       |      |       |     |     |     |      |        |                     | 表示 20 🗸      |
|      | 入力→ ファイル名▽   | 日付▽                  | 取引先▽       | 金額▽   | 形式▽  | 種別▽   | 区分▽ | 仕訳▽ | ۶£∠ | 担当者▽ | KiCHO⊽ | アップロード日時▽           | ファイルNo▽      |
|      | ✓ image.jpg  | 2022/09/29           | E'site Tak | 1,512 | スキャナ | 領収書   | 受領  | 0   |     | 佐藤二郎 | \$     | 2022/09/30 17:05:59 | d_0000000008 |

# 項目説明1~3

| Del<br>株式会         | NC<br>≹±⊤  | <b>トロ</b><br>ービーシー         |            |                    |                                         |                             |            |      |      |                | DeNCHO   | Kicho Ch    | IOBO              | ΥΟΙΊΤSU 📋 🔅         |                |
|--------------------|------------|----------------------------|------------|--------------------|-----------------------------------------|-----------------------------|------------|------|------|----------------|----------|-------------|-------------------|---------------------|----------------|
|                    | 5          | アイル検索                      |            |                    |                                         |                             |            |      |      |                |          |             |                   |                     |                |
|                    |            | ▶ アップロードした書類               | はこちらで      |                    | <b>2</b><br>検索クリア                       | ゴミ箱                         | 3<br>ゴのファイ | (ル表え | Ā    |                |          |             |                   |                     |                |
| Q                  | E          | ー<br>付・取引先・金額 4<br>入力完了 未完 | 7 7        | アイル名を入力            | <ul> <li>空欄表示</li> <li>取引年月日</li> </ul> | <b>6</b><br>取引 <sup>企</sup> | 年月日        | •    | 取    | 空欄表示<br>引先名を入り | 7        | 2 空欄<br>取引金 | <b>表示</b><br>2額下限 | 8 取引金額上限            |                |
|                    |            | スキャナ保存 9 電子目               | 23I (      | 0 仕訳変換する 🕕 – 仕訳変換し | ない 種別を選択 1                              |                             | 受領         | 1    | 2)   | 発行             |          |             |                   |                     |                |
|                    |            | アップロ- <b>13</b> 年月日 -      | 担当を選択      | 14                 | 住訳変換済 15 仕訳変                            | 換待                          | ファィ        | ND.  | .を入力 | 16             | メモを      | 入力          | ſ                 |                     |                |
|                    |            | CSVダウンロード                  |            |                    |                                         | «                           | < 1        | 2    | 3    | > >>           | 表示 100 ~ | /           |                   |                     |                |
|                    | <u>ک</u> ر | コ ファイル名                    | 日付         | 取引先                | 金額                                      | 形式                          | 種別         | 区分   | 仕訳   |                | ΧŦ       | 担当者         | KiCHO             | アップロード日時            | ファイル No.       |
|                    | ~          | IMG_abc_20220908.jpg       | 2022/09/08 | OO蕎麦               | 12,345,678,901                          | スキャナ                        | 領収書        | 受領   | 0    | 0000           | 株)打合せ    | 片山太郎        | ~                 | 2022/09/10 15:34:25 | abcd-1111-efgh |
|                    | ~          | IMG_20220827.jpg           | 2022/08/27 | セブンイレブン            | 2,340                                   | スキャナ                        | 領収書        | 受領   | 0    |                |          | 鈴木三郎        | 63                | 2022/08/28 13:06:28 | abcd-6131-efgh |
|                    | ~          | IMG_ukih_2022082           | 2022/08/25 | (株)山中資材            | 280,580                                 | スキャナ                        | 納品書        | 発行   | 0    | 案件 A256        | 5        | 中山幸之助       | €                 | 2022/08/26 14:50:14 | abcd-6580-efgh |
|                    | 6          | IMG_abc_20220810           | 2022/08/10 | (株)山中資材            |                                         | 電子                          | その他        |      | -    | 案件 A256        | 5        | 中山幸之助       |                   | 2022/08/25 14:50:18 | abcd-1156-efgh |
|                    | ~          | IMG_abc_20220809.jpg       | 2022/08/09 | (株)山中資材            | 290,000                                 | <b>スキャナ</b>                 | 見積書        | 発行   | -    | 案件 A256        | 5        | 中山幸之助       |                   | 2022/08/10 14:52:02 | abcd-2351-efgh |
|                    | ~          | IMG_abc_20220703.jpg       | 2022/07/03 | セブンイレブン            | 5,580                                   | スキャナ                        |            | 受領   | -    | 社内用            |          | 小宮山松之丞      |                   | 2022/07/15 14:50:18 | abcd-5611-efgh |
|                    | 6          | IMG_abc_20220605.jpg       |            |                    |                                         | スキャナ                        |            | 受領   | -    | 社内用            |          | 小宮山松之丞      |                   | 2022/06/23 15:34:25 | abcd-1198-efgh |
|                    |            | 1                          |            |                    |                                         | «                           | < 1        | 2    | 3    | > >>           | 表示 100 ~ |             |                   | -                   |                |
| 4)~I) <sup>−</sup> | で指         | 定した条件で証憑                   | リストを打      | 曲出します。             |                                         |                             |            |      |      |                |          |             |                   |                     |                |
| (1) <sup>−</sup>   | で指         | 定した条件をクリ                   | アします。      | 全証憑がリストに           | 表示されます。                                 |                             |            |      |      |                |          |             |                   |                     |                |

ゴミ箱に移動した証憑をリストに表示します。④~⑰の条件を追加してリスト表示することも可能です。 3

# 項目説明④~⑧

| נ         | )eN        | ICHO                     |                              |                           |                                         |                             |            |           |                 | DeNCHO                  | Kicho Cł | IOBO               | νοιτευ 间 😟          | 00             | ₿      |
|-----------|------------|--------------------------|------------------------------|---------------------------|-----------------------------------------|-----------------------------|------------|-----------|-----------------|-------------------------|----------|--------------------|---------------------|----------------|--------|
| 株         | 式会社        | <b>牡エービーシー</b>           |                              |                           |                                         |                             |            |           |                 |                         |          |                    |                     |                |        |
| 1         | 2          | ファイル検索                   |                              |                           |                                         |                             |            |           |                 |                         |          |                    |                     |                |        |
| G         | 2          | 🔺 アップロードした書              | 類はこちらで                       | ①<br>検索 Q <sub>検索</sub>   | <b>2</b><br>検索クリア                       | ゴミ箱                         | 3<br>iのファイ | ル表別       | 코               |                         |          |                    |                     |                |        |
| C         | 2          | 日付·取引先·金額 4 入力完了 未       | 完了                           | アイル名を入力                   | <ul> <li>空欄表示</li> <li>取引年月日</li> </ul> | <b>6</b><br>取引 <sup>2</sup> | <b>手月日</b> | •         | 取               | 空欄表示 7<br>引先名を入力        | 2 空橋 取引会 | <b>調表示</b><br>注額下限 | 8 取引金額上限            |                |        |
|           |            | スキャナ保存 9 電               | 子取引                          | ○ 仕訳変換する 10 - 仕訳変換しない     | 種別を選択 🕕                                 |                             | 受領         | 1         | 2)              | 発行                      |          |                    |                     |                |        |
|           |            | アップロ 3年月日 ▼              | 担当を選択                        | 14  ★ 任課                  | 変換済 15 仕訳変                              | 換待                          | ファイ        | ΊLΝο.     | を入力             | у <mark>16</mark> У Е Ф | 入力       | 1                  | D                   |                |        |
|           |            | ▲CSVダウンロード               |                              |                           |                                         | «                           | < 1        | 2         | 3               | 〉 》 表示 100 ~            | /        |                    |                     |                |        |
|           |            | 入力 ファイル名                 | 日付                           | 取引先                       | 金額                                      | 形式                          | 種別         | 区分        | 仕訳              | ΥŦ                      | 担当者      | KiCHO              | アップロード日時            | ファイル No.       | *      |
|           |            | ✓ IMG_abc_20220908.jp    | g 2022/09/08                 | OO蕎麦                      | 12,345,678,901                          | スキャナ                        | 領収書        | 受領        | 0               | 0000(株) 打合せ             | 片山太郎     | ~                  | 2022/09/10 15:34:25 | abcd-1111-efgh | J      |
|           |            | ✓ IMG_20220827.jpg       | 2022/08/27                   | セブンイレブン                   | 2,340                                   | スキャナ                        | 領収書        | 受領        | 0               |                         | 鈴木三郎     | 8                  | 2022/08/28 13:06:28 | abcd-6131-efgh | 1      |
|           |            | ✓ IMG_ukih_2022082       | 2022/08/25                   | (株)山中資材                   | 280,580                                 | スキャナ                        | 納品書        | 発行        | 0               | 案件 A256                 | 中山幸之助    | 6                  | 2022/08/26 14:50:14 | abcd-6580-efgh | -<br>1 |
|           |            | IMG_abc_20220810         | 2022/08/10                   | (株)山中資材                   |                                         | 電子                          | その他        |           | -               | 案件 A256                 | 中山幸之助    |                    | 2022/08/25 14:50:18 | abcd-1156-efgh | -<br>1 |
|           |            | ✓ IMG_abc_20220809.jp    | g 2022/08/09                 | (株)山中資材                   | 290,000                                 | スキャナ                        | 見積書        | 発行        | -               | 案件 A256                 | 中山幸之助    |                    | 2022/08/10 14:52:02 | abcd-2351-efgh | -<br>1 |
|           |            | ✓ IMG_abc_20220703.jp    | g 2022/07/03                 | セブンイレブン                   | 5,580                                   | スキャナ                        |            | 受領        | -               | 社内用                     | 小宮山松之丞   |                    | 2022/07/15 14:50:18 | abcd-5611-efgh | 1      |
|           |            | IMG_abc_20220605.jp      | g                            |                           |                                         | スキャナ                        |            | 受領        | -               | 社内用                     | 小宮山松之丞   |                    | 2022/06/23 15:34:25 | abcd-1198-efgh | i y    |
| 4) Γ<br>Γ | 入力デ<br>未入力 | 宅了」を選択すると<br>り」を選択すると「E  | 副子帳簿保存<br>日付」「取存             | 字法の必須項目である<br>引先」「金額」の何れお | 「日付」「取引<br>かが未入力の詞                      | 引先」<br>正憑の                  | 「金額<br>みリス | 〕力<br>、トに | がすん<br>こ表       | べて入力されてい<br>示します。       | る証憑の     | みり                 | ストに表示します            | す。             |        |
| 5 証       | 憑ファ        | ァイル名で抽出する場               | <b>湯合に使用</b>                 | します。ここに入力した               | た文字がファ-                                 | イル名                         | に含ま        | れる        | 3証?             | 憑に絞ってリスト                | 表示しま     | す。                 |                     |                |        |
| 6取        | 引日作        | すで抽出する場合に値               | 使用します。                       | 「空欄表示」にチェ                 | ックすると取り                                 | 引日付                         | が未入        | 力の        | D証?             | 憑を含んでリスト                | 表示しま     | す。                 |                     |                |        |
| ⑦取未       | 引先名<br>入力の | るで抽出する場合に値<br>D証憑を含んでリスト | 使用します。<br>>表示しま <sup>-</sup> | 、ここに入力した文字;<br>す。         | が取引先名に含                                 | 含まれ                         | る証憑        | に彩        | 交つ <sup>-</sup> | てリスト表示しま                | す。「空     | 欄表                 | 示」にチェックす            | すると取引き         | も名が    |
| 8 金       | 額で推        | 曲出する場合に使用し               | ノます。「 <u>き</u>               | 空欄表示」にチェック <sup>-</sup>   | すると金額がヲ                                 | 未入力                         | の証憑        | を含        | うん              | でリスト表示しま                | す。       |                    |                     |                |        |

# 項目説明9~12

| D        | eΝ |                                                                                                    | ·IO                  |            |             |                |      |     |       |      | DeNCHO          | Kicho Ch          | IOBO  | υστιτου 间 😟         | <b>()</b> () () |
|----------|----|----------------------------------------------------------------------------------------------------|----------------------|------------|-------------|----------------|------|-----|-------|------|-----------------|-------------------|-------|---------------------|-----------------|
| 株式       | 会社 | エービーシー                                                                                                    |                      |            |             |                |      |     |       |      |                 |                   |       |                     |                 |
| 企        |    | フ                                                                                                    | アイル検索                |            |             |                |      |     |       |      |                 |                   |       |                     |                 |
|          |    | 1     2     3     3     C 検索     Q 検索     な                                                                                                    |                      |            |             |                |      |     |       |      |                 |                   |       |                     |                 |
| Q        |    | 日付・取引先・金額     空欄表示     空欄表示     空欄表示     空欄表示     空欄表示     空欄表示     2       入力完了     未完了     ファイル名を入力     取引年月日     ▼     取引年月日     ▼     取引先名を入力     取引金額下限     取引金額上限 |                      |            |             |                |      |     |       |      |                 |                   |       |                     |                 |
|          |    | スキャナ保存     9     電子取引     0 仕訳変換する     1     受領     12     発行                                                                                                    |                      |            |             |                |      |     |       |      |                 |                   |       |                     |                 |
|          |    | 7                                                                                                    | ップロ <b>13</b> 年月日 ▼  | 担当を選択      |             |                | 與待   | ファイ | JLNo. | を入力  | <br>1 16 ×те би | እ                 | (1)   | )                   |                 |
|          |    |                                                                                                    |                      |            |             |                |      |     |       |      |                 |                   |       |                     |                 |
|          |    | 27                                                                                                    | ファイル名                | 日付         | 取引先         | 余額             | 形式   | 種別  | 乙分    | 分    | ×=              | 相当者               | KICHO | アップロード日時            | ファイル No.        |
|          |    | ×                                                                                                    | IMG_abc_20220908.jpg | 2022/09/08 | OO蕎麦        | 12,345,678,901 | スキャナ | 領収書 | 受領    | 0    | 0000(株) 打合せ     | 片山太郎              | ✓     | 2022/09/10 15:34:25 | abcd-1111-efgh  |
|          |    | ~                                                                                                    | IMG_20220827.jpg     | 2022/08/27 | セブンイレブン     | 2,340          | スキャナ | 領収書 | 受領    | 0    |                 | 鈴木三郎              | 6     | 2022/08/28 13:06:28 | abcd-6131-efgh  |
|          |    | ~                                                                                                    | IMG_ukih_2022082     | 2022/08/25 | (株)山中資材     | 280,580        | スキャナ | 納品書 | 発行    | 0    | 案件 A256         | 中山幸之助             | 6     | 2022/08/26 14:50:14 | abcd-6580-efgh  |
|          |    | •                                                                                                    | IMG_abc_20220810     | 2022/08/10 | (株)山中資材     |                | 電子   | その他 |       | _    | 案件 A256         | 中山幸之助             |       | 2022/08/25 14:50:18 | abcd-1156-efgh  |
|          |    | ~                                                                                                    | IMG_abc_20220809.jpg | 2022/08/09 | (株)山中資材     | 290,000        | スキャナ | 見積書 | 発行    | _    | 案件 A256         | 中山幸之助             |       | 2022/08/10 14:52:02 | abcd-2351-efgh  |
|          |    | ~                                                                                                    | IMG_abc_20220703.jpg | 2022/07/03 | セブンイレブン     | 5,580          | スキャナ |     | 受領    | _    | 社内用             | 小宮山松之丞            |       | 2022/07/15 14:50:18 | abcd-5611-efgh  |
|          |    | 8                                                                                                    | IMG_abc_20220605.jpg |            |             |                | スキャナ |     | 受領    | _    | 社内用             | 小宮山松之丞            |       | 2022/06/23 15:34:25 | abcd-1198-efgh  |
|          |    |                                                                                                    |                      |            |             |                | «    | < 1 | 2     | 3    | 〉 ≫ 表示 100 ∨    |                   |       |                     |                 |
| <u>م</u> | スキ | ャナ                                                                                                    | 保存」又は「電子             | F取引」を      | :選択すると、指定した | 上方の証憑だけ        | をリン  | スト表 | 示し    | ます   | <b>f</b> 。      |                   |       |                     |                 |
| 10 F1    | 生訳 | 変換                                                                                                    | する」を選択する             | 3とKiCHC    | )で仕訳を作成する証拠 | 5. 「仕訳変換       | しない  | ハ」を | 選択    | くす る | るとKiCHOで仕訳      | を作成し              | ない    | 証憑に絞ってリス            | スト表示します。        |
| ii) 選    | 沢肢 | は「                                                                                                    | 領収書/納品書/             | /請求書/      | 通帳/見積書/契約書  | 書/注文書/そ        | の他」  | です。 | ,禎    | 数通   | 選択可能です。選        | 択した証券             | 愚に約   | 交ってリスト表示            | えします。           |
| 12)      | 受領 | JV                                                                                                    | は「発行」を選択             | てした証憑      | に絞ってリスト表示し  | します。「選択        | なし」  | を選  | 択す    | 38   | と「受領/発行」        | を選択し <sup>-</sup> | ていた   | ふい証憑のみリス            | 、ト表示します。        |

# 項目説明13~17

| ] | )eN            |      | -10                  |                  |                             |                                       |                 |             |          |             | DeNCHO                 | KiCHO Ch    | юво                    | υντιτου 间 😟         | 00             |
|---|----------------|------|----------------------|------------------|-----------------------------|---------------------------------------|-----------------|-------------|----------|-------------|------------------------|-------------|------------------------|---------------------|----------------|
| 株 | 式会社            | tI-  | ービーシー                |                  |                             |                                       |                 |             |          |             |                        |             |                        |                     |                |
| 1 | 7              | フ    | アイル検索                |                  |                             |                                       |                 |             |          |             |                        |             |                        |                     |                |
| G | 3              |      | アップロードした書料           | 頑はこちらで           |                             | 2<br>検索クリア                            | ゴミ箱             | 3<br>iのファイ  | ル表別      | 코           |                        |             |                        |                     |                |
| C | 2              | 日代   | 」・取引先・金額<br>入力完了 未完  | <b>ז</b> כ       | アイル名を入力                     | 空欄表示     (       取引年月日     ▼          | <b>6</b><br>取引4 | <b></b> 手月日 | •        | 取           | 空欄表示 7 引先名を入力          | □ 空橋<br>取引会 | 2欄表示 8<br>引金額下限 和引金額上即 |                     |                |
|   |                |      | スキャナ保存 9 電子現         | 7月 (             | ○ 仕訳変換する 10 - 仕訳変換しない       | 種別を選択 11                              |                 | 受領          | 1        | 2)          | 発行                     |             |                        |                     |                |
|   |                | 7    | ップロ 13年月日 ▼          | 担当を選択            | 〔 <b>14</b> 〕<br>▼          | · · · · · · · · · · · · · · · · · · · | 换待              | ファイ         | ΊLΝο.    | .を入力        | р <b>16</b> Х-Еб       | 入力          | 1                      | )                   |                |
|   |                |      | CSVダウンロード            |                  |                             |                                       | «               | < 1         | 2        | 3           | 〉 ≫ 表示 100 ~           | •           |                        |                     |                |
|   |                | 入力   | ファイル名                | 日付               | 取引先                         | 金額                                    | 形式              | 種別          | 区分       | 仕訳          | ХŦ                     | 担当者         | Kicho                  | アップロード日時            | ファイル No. 🔺     |
|   |                | ~    | IMG_abc_20220908.jpg | 2022/09/08       | OO蕎麦                        | 12,345,678,901                        | スキャナ            | 領収書         | 受領       | 0           | 0000(株) 打合せ            | 片山太郎        | ~                      | 2022/09/10 15:34:25 | abcd-1111-efgh |
|   |                | ~    | IMG_20220827.jpg     | 2022/08/27       | セブンイレブン                     | 2,340                                 | スキャナ            | 領収書         | 受領       | 0           |                        | 鈴木三郎        | €                      | 2022/08/28 13:06:28 | abcd-6131-efgh |
|   |                | ~    | IMG_ukih_2022082     | 2022/08/25       | (株)山中資材                     | 280,580                               | スキャナ            | 納品書         | 発行       | 0           | 案件 A256                | 中山幸之助       | 0                      | 2022/08/26 14:50:14 | abcd-6580-efgh |
|   |                | 63   | IMG_abc_20220810     | 2022/08/10       | (株)山中資材                     |                                       | 電子              | その他         |          | -           | 案件 A256                | 中山幸之助       |                        | 2022/08/25 14:50:18 | abcd-1156-efgh |
|   |                | ~    | IMG_abc_20220809.jpg | 2022/08/09       | (株)山中資材                     | 290,000                               | スキャナ            | 見積書         | 発行       | -           | 案件 A256                | 中山幸之助       |                        | 2022/08/10 14:52:02 | abcd-2351-efgh |
|   |                | ~    | IMG_abc_20220703.jpg | 2022/07/03       | セブンイレブン                     | 5,580                                 | スキャナ            |             | 受領       | _           | 社内用                    | 小宮山松之丞      |                        | 2022/07/15 14:50:18 | abcd-5611-efgh |
|   |                | 6    | IMG_abc_20220605.jpg |                  |                             |                                       | スキャナ            |             | 受領       | -           | 社内用                    | 小宮山松之丞      |                        | 2022/06/23 15:34:25 | abcd-1198-efgh |
|   | <br>  源を       | アッ   | プロードした日で             | で抽出して            | リスト表示します。                   | 1                                     |                 |             | -        |             |                        | -           |                        |                     |                |
|   |                | アッ   | プロードした相当             | 当者で抽出            | してリスト表示します                  | す。                                    |                 |             |          |             |                        |             |                        |                     |                |
| ) | <br>「仕訳<br>ストに | 変換表示 | 済」を選択すると<br>します。両方を選 | とKiCHOて<br>選択すると | での仕訳変換が完了した。<br>「仕訳変換しない」 2 | た証憑をリスト<br>を選択した証憑                    | 、に表え            | 示しま<br>ストに  | す。<br>表示 | ) آ<br>الاح | 」<br>士訳変換待」を選<br>1ません。 | 択すると        | KiCH                   | 0での仕訳変換な            | 「未完了の証憑を       |
|   | 証憑フ            | アイ   | ノルNo.が一致する調          | 正憑をリス            | いた表示します。                    |                                       |                 |             |          |             |                        |             |                        |                     |                |
|   |                | 入ナ   | っした文字がメモは            | こ含まれる            | ふ証憑に絞ってリスト家                 | 表示します。                                |                 |             |          |             |                        |             |                        |                     |                |

#### 詳細表示

ファイル検索画面下部のリストをダブルクリックすると、その証憑の詳細情報をウインドウ表示します。

「取引日付」「取引先」「金額」は電子帳簿保存法の必須要件です。ファイル検索で「日付・取引先・金額」を「未完 了」に設定して検索を実行すると対象の証憑を抽出できます。表示結果から一つずつ証憑をダブルクリックし、詳細表示 画面で入力してください。

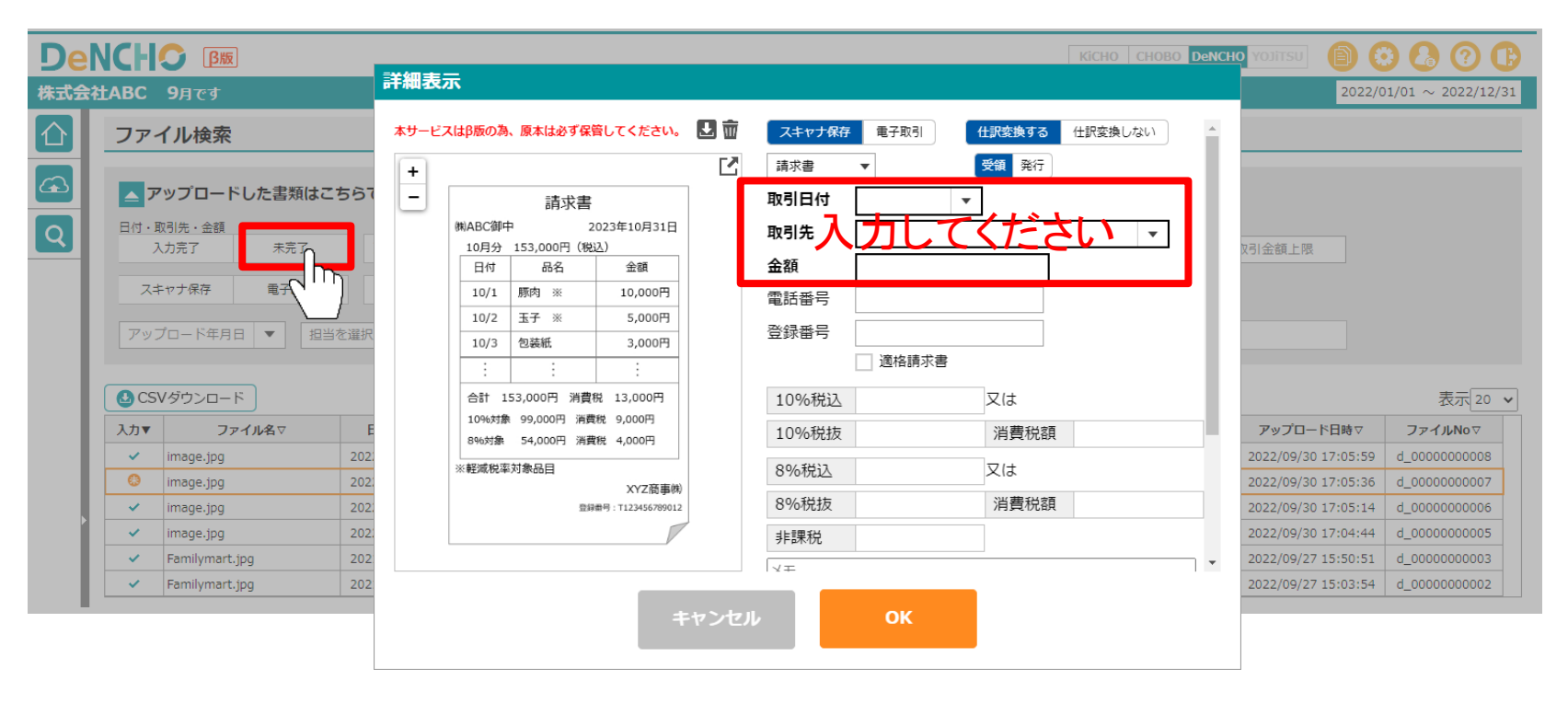